- drinsteht? Das ist die Einladung zum virtuellen Stammtisch des Cactus-Chapters am 17.Februar.2021
- 1 Auf dem PC
- 2 Auf Android-Mobiltelefon
- 3 Auf iPhone

## 1 - Auf dem PC

Wenn Ihr's mit dem PC empfangen habt und drauf klickt, gelangt Ihr über die ZOOM-App über Euren Browser zum virtuellen Stammtisch.

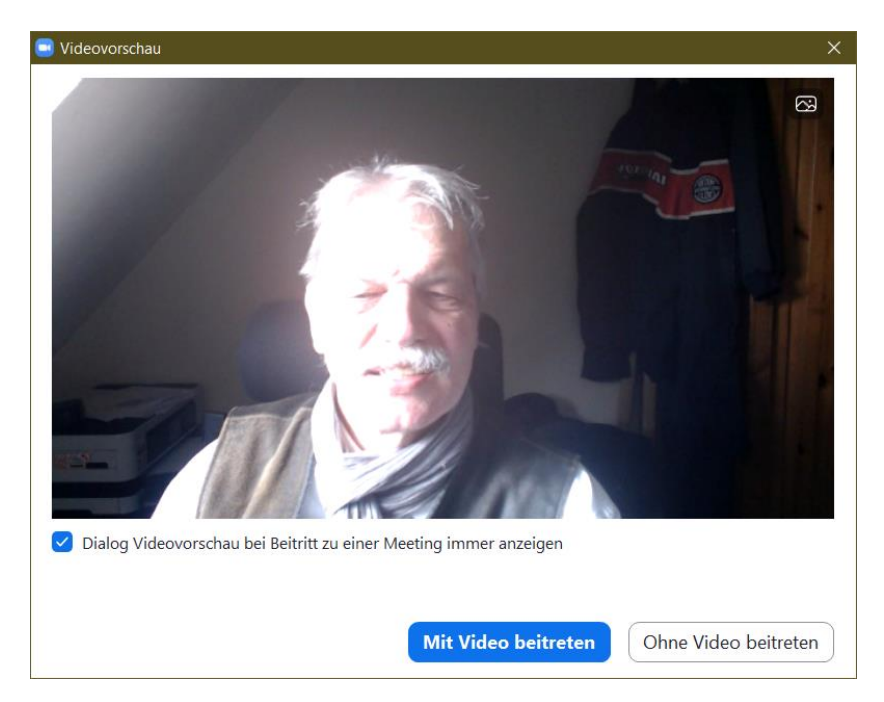

Mit der Taste "mit Video beitreten" seid Ihr drin.

Falls Ihr die Haare noch nicht gemacht habt, kann man auch "Ohne Video beitreten" Jetzt müsstet Ihr auch alle bis dahin angemeldeten Members sehen.

Wenn der Stammtisch noch nicht angefangen hat, geht zwar der Browser auf, aber Ihr seht nur das untere Bildchen mit dem Startzeithinweis.

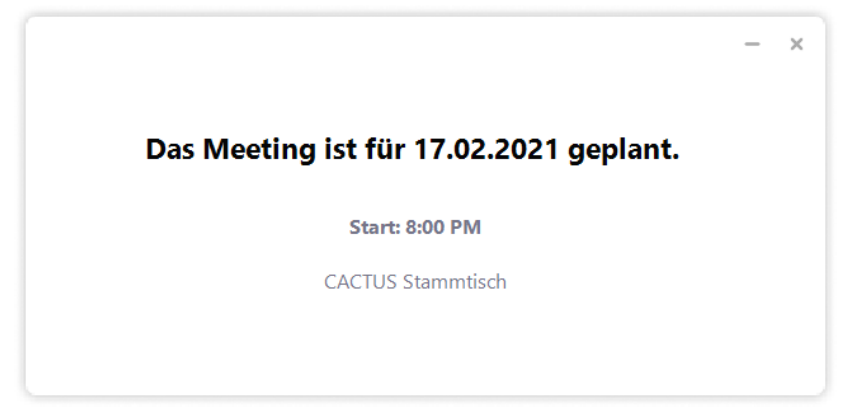

Ende "Auf dem PC"

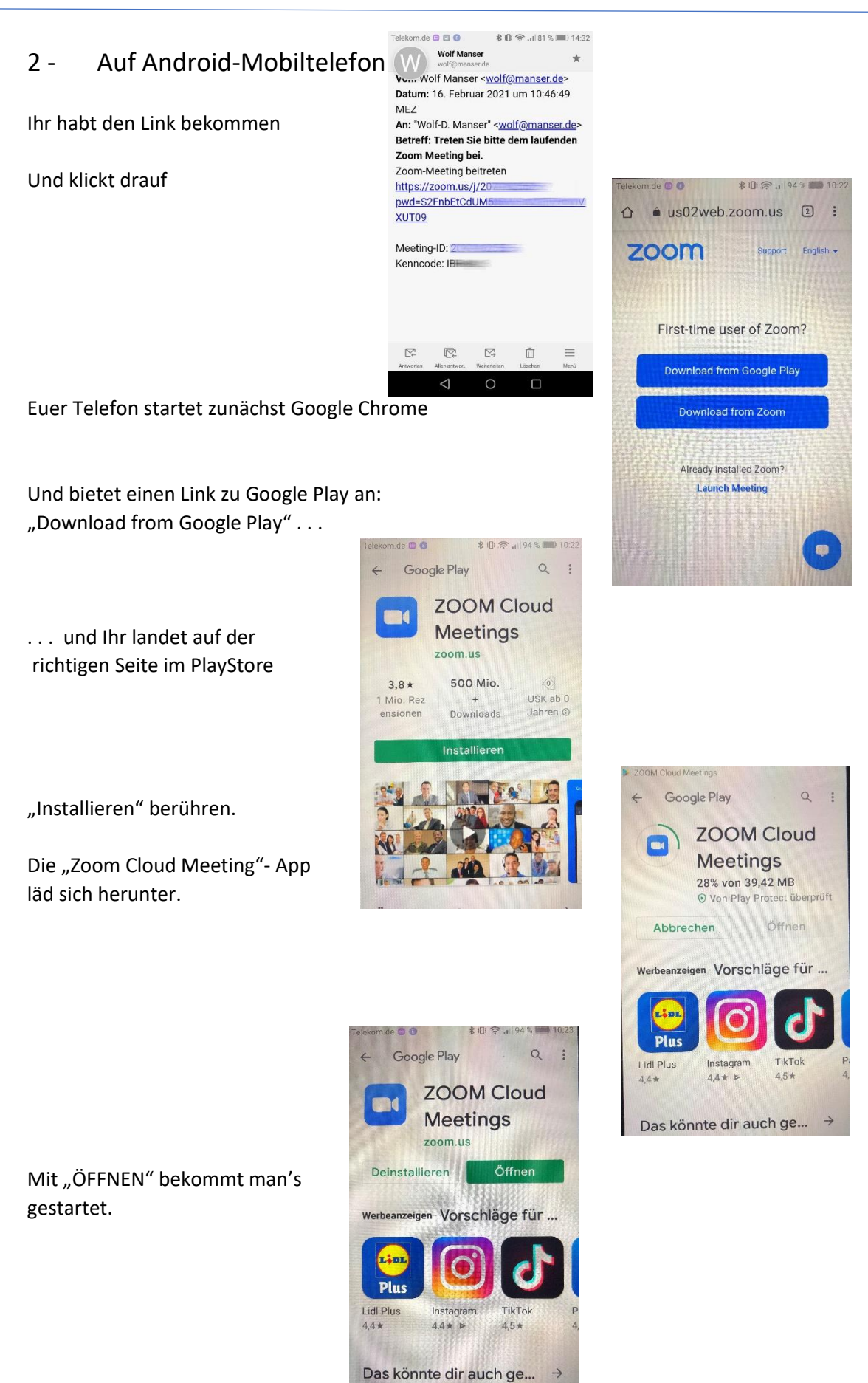

Beim ersten Starten hat die App möglicherweise den Link verloren und es ergeben sich diese Bilder:

| Telekom.c                       | echen                      | 8 IE<br>An Meet         | i 🛜 л 94 5<br>ting teilne | a 🔲 10:23<br>2hmen   | Telekom.de 🛢 🛢 💿          | <b>≵ 0 念 .</b> ⊫93 % <b>■</b> 1024<br>vird vorbereitet |  |  |
|---------------------------------|----------------------------|-------------------------|---------------------------|----------------------|---------------------------|--------------------------------------------------------|--|--|
|                                 | Ν                          | leeting-                | ID                        |                      |                           |                                                        |  |  |
| Mit Meetingraum-Namen beitreten |                            |                         |                           |                      | Geben Sie Ihren Namen und |                                                        |  |  |
| MYA-L41                         |                            |                         |                           |                      | Meetingkenncode ein       |                                                        |  |  |
| Teilnehmen                      |                            |                         |                           |                      | Ihr Name                  |                                                        |  |  |
| Falls Si<br>klicken             | ie einen El<br>Sie bitte e | nladungs<br>nuf den Lir | Link erhie<br>nk um an i  | lten,<br>der         |                           |                                                        |  |  |
| *                               | 1                          | 2                       | 3                         |                      | Abbrechen                 | UK                                                     |  |  |
| +                               | 4                          | 5                       | 6                         |                      |                           |                                                        |  |  |
| #                               | 7                          | 8                       | 9                         | $\overline{\langle}$ |                           |                                                        |  |  |
| er                              | ABC                        | 0                       |                           | Los                  |                           |                                                        |  |  |

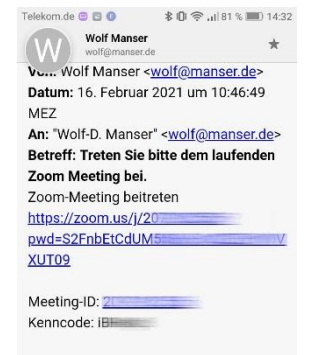

Dann die frisch installierte App beenden und den Link aus der Nachricht noch einmal anklicken:

Nach dem Anklicken oder zweiten Starten der App Zoom startet und fragt nach Deinem Teilnehmernamen

| Telekom.de 🧧 🖻 🗟 📵             | <b>≵ IDI 佘 .</b> II 82 % 🔳 14:24 |           |              |             |         |          |
|--------------------------------|----------------------------------|-----------|--------------|-------------|---------|----------|
| O Die Meeting                  | wird vorbereitet                 | Ľ₽́       | R.           | ß           | Û       | $\equiv$ |
| Geben Sie bitte                | Ihren Namen                      | Antworten | Allen antwor | Weterleiten | Läschen | Menü     |
| ein                            |                                  |           | 7            | 0           |         |          |
| Eduard                         |                                  |           |              |             |         |          |
|                                | ,                                |           |              |             |         |          |
| Abbrechen                      | ОК                               |           |              |             |         |          |
|                                |                                  |           |              |             |         |          |
| Eduard Erhard E                | dgar   Weißes   Reisefi          |           |              |             |         |          |
| 1 2 3 4 5 6<br>q w e r t z     | 7 8 9 0 ¤ <sub>Ĝ</sub>           |           |              |             |         |          |
| ® % & ¯ (<br>a s d f g l       | );;;,°€*<br>hjklöä               |           |              |             |         |          |
| Gr <sup>⊕</sup> ! #<br>y x c y | ■ / + ?<br>v b n m <             |           |              |             |         |          |
| گ ?123 , ∟                     | Los                              |           |              |             |         |          |
| $\bigtriangledown$             |                                  |           |              |             |         |          |

Du klickst die notwendigen Zustimmungen an

Und wenn das Bild kommt, noch "Video Start" unten klicken

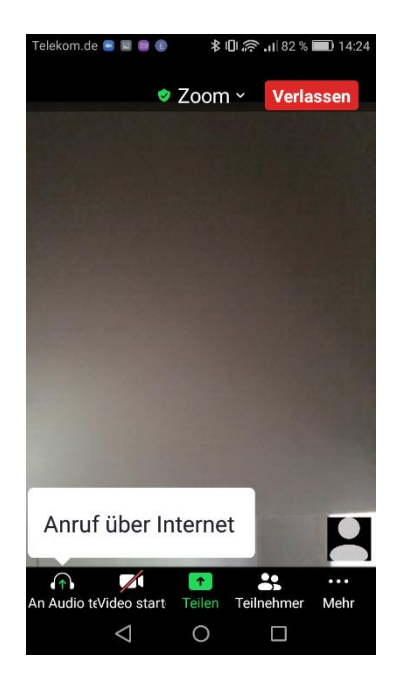

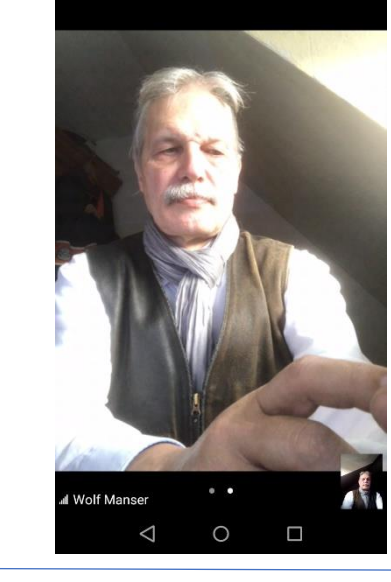

\$ IDL @ ... | 83

Cactus Stammtisch Zoom Installation Seite Seite 3 von 5

Und bist drin !

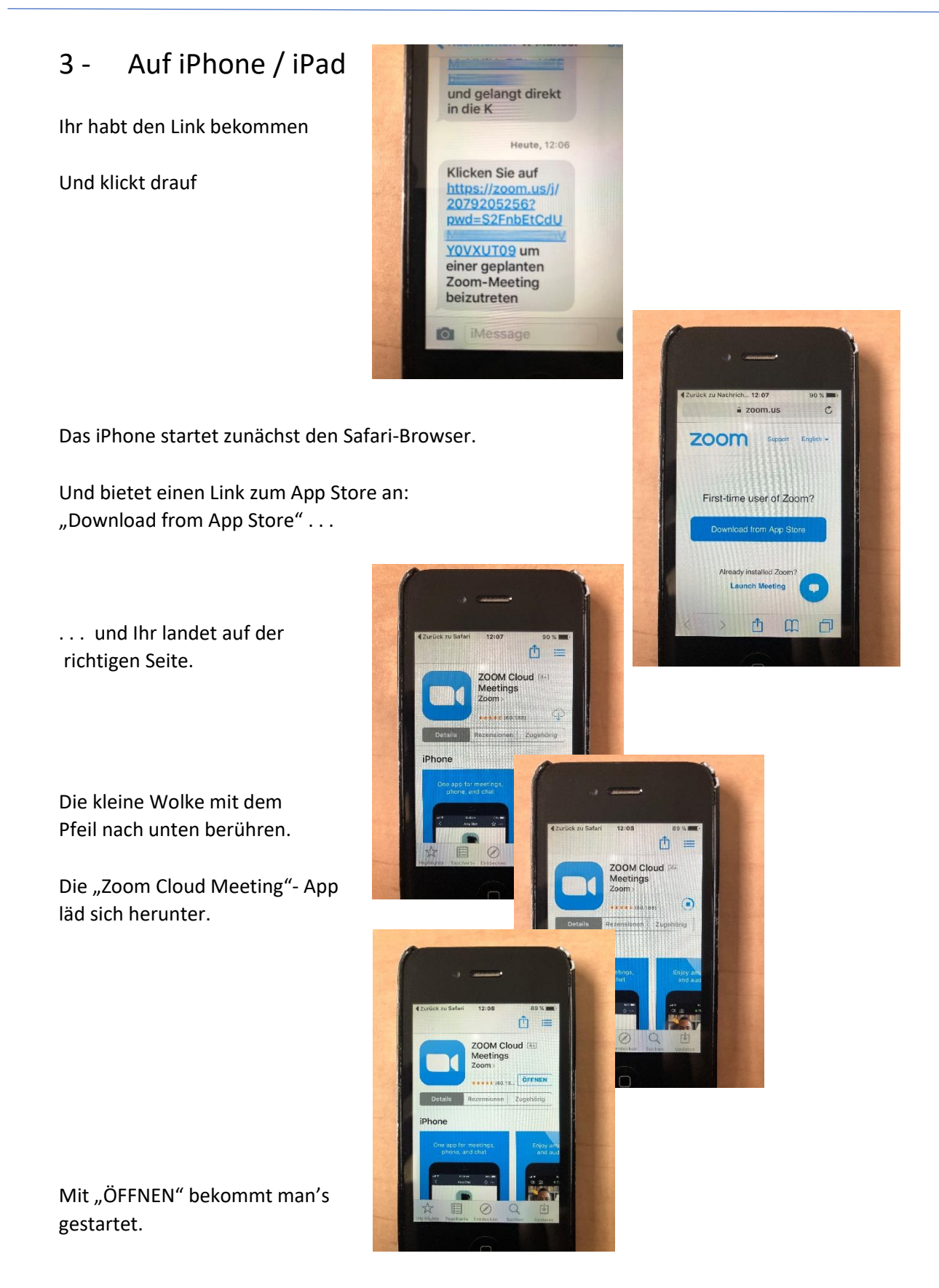

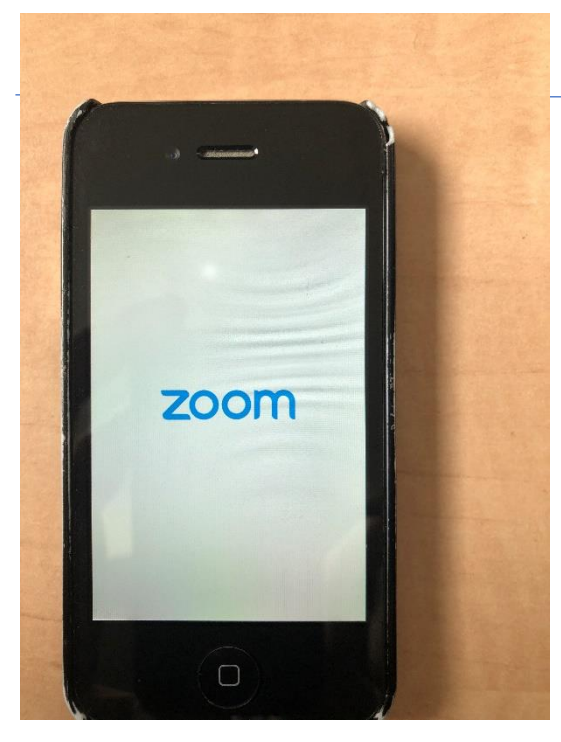

Beim ersten Starten hat die App möglicherweise den Link verloren und es ergeben sich diese Bilder:

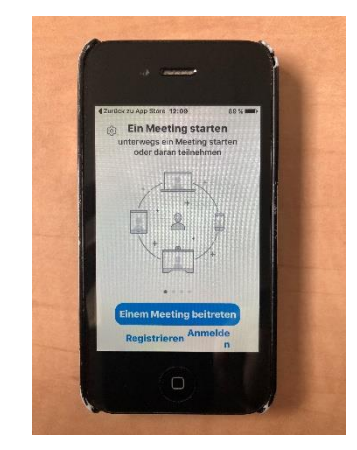

Dann die frisch installierte App beenden und den Link aus der Nachricht noch einmal anklicken:

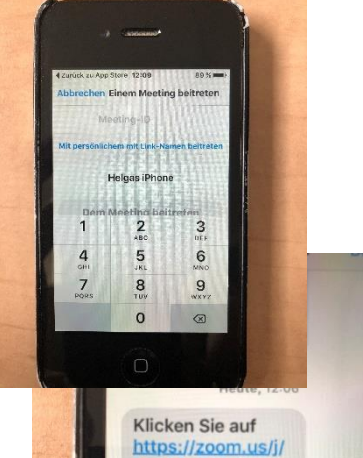

2079205256?

YOVXUT09 um einer geplanten Zoom-Meeting beizutreten

0

pwd=S2FnbEtCdU

Nach dem Anklicken oder zweiten Starten der App Zoom startet und fragt nach Deinem Teilnehmernamen

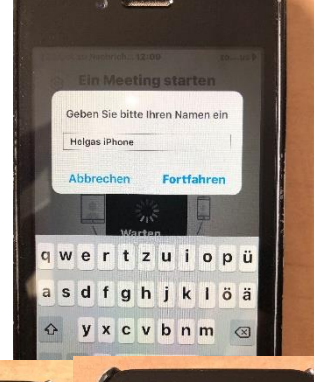

Du klickst die notwendigen Zustimmungen an

Und wenn das Bild kommt, noch "Video Start" unten klicken

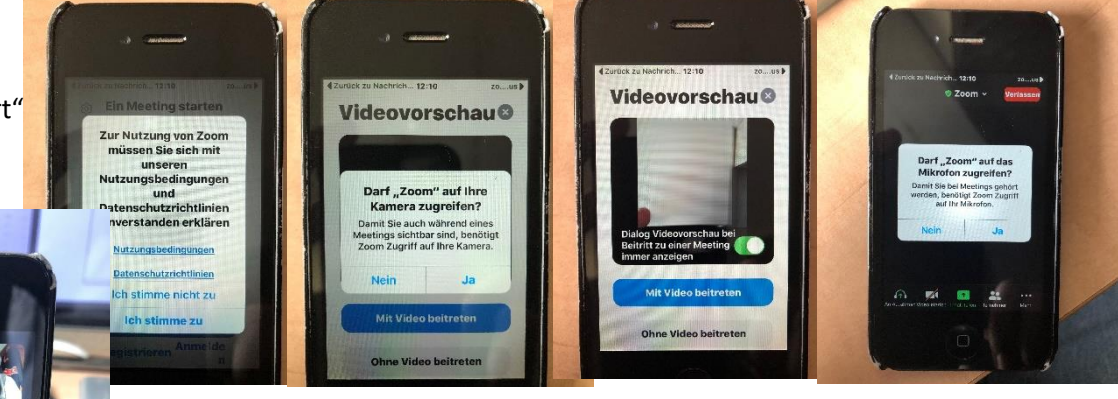

Und bist drin !

Cactus Stammtisch Zoom Installation Seite Seite 5 von 5